## Language Link

## Instructions for asking an interpreter to call into a ZOOM meeting

Please take time to go step by step! Open your Zoom meeting 5 minutes ahead of time so there is time to go through this process.

\**IMPORTANT:* You must begin the ZOOM meeting before you call in - or they will not be able to join the meeting.

These instructions are similar to the instructions for a phone conference using LanguageLink, but are specific to asking an interpreter to call into a ZOOM meeting.

- 1) Call 1-888-338-7394
- 2) Enter account number 27428, followed by the # sign
- 3) Select 1 for a 3rd party call
- 4) Enter the **TACOMA number from your ZOOM invite from the 'Dial by your location' section**, followed by the #sign. (Include the 1 in front of the number)
- 5) The number will be repeated to you press 1 if correct
- 6) Press 9 for all other languages (DO NOT press 1 for Spanish)
- 7) Enter your Location Code followed by the #sign (listed below).
- 8) Enter your Dept number, followed by the # sign (listed below).
- 9) You will be prompted to "please hold for the next available agent"
- 10) When the agent comes on, tell them you need a Spanish interpreter to call into a ZOOM meeting. They will ask you to repeat the TACOMA phone number from the 'Dial by your location' section, and for the meeting ID and passcode (must be numeric NO letters) from the ZOOM invite.
- 11) Next, they will ask you to hang up your phone and wait for the interpreter to call into the ZOOM meeting. This can take a minute or two.

Location Codes: (same as on the interpreter request form on the SJISD website)

Elementary 1#

High School 4#

Middle School 2#

Griffin Bay 5#

District 3#

Department Codes: (same as on the interpreter request form on the SJISD website)

General Ed 1# Special Ed 2#